## **Budget Department Transfer (BDT)**

- This type of Budget Transfer is used when a department would like to move budget within the same fund and organization (i.e. transfer \$1,000 fromO&M (72B0) to Travel (71B1))
- 1. Log in to mySFA, choose the "myServices" tab, and click "Self-Service Banner"

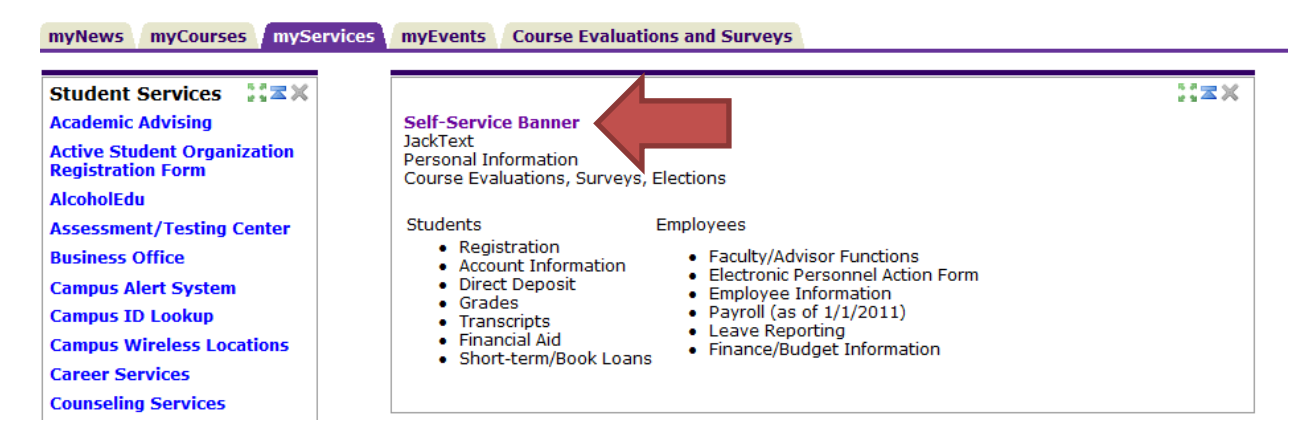

2. In the Main Menu screen, choose "Finance"

| Personal Information                                         | Student Financial Aid            | Employee Finance          |                             |
|--------------------------------------------------------------|----------------------------------|---------------------------|-----------------------------|
| Search                                                       | Go                               |                           | ACCESSIBILITY SITE MAP HELP |
| Main Menu                                                    |                                  |                           |                             |
| JackText<br>Sign up for text message<br>Personal Information | s for grades, billing, extracurr | icular activities, & more |                             |

Take a survey, view and update addresses and phones, view e-mail addresses, view and update emergency contacts, view name and social security number change information
Student
Register, View your academic records, Check your Admission Status.
Financial Aid
Apply for Financial Aid; View financial aid status and eligibility, accept award offers, and view loan applications.
Financial Aid; View financial aid status and eligibility, accept award offers, and view loan applications.

Employee Time sheets,

Time sheets, time off, benefits, leave or job data, paystubs, W2 and T4 forms,W4 data.

Finance

Create or review financial documents, budget information, approvals.

[ Delete Finance Template | Antivirus Download | SASS Download ]

## RELEASE: 8.5.1

3. In the Finance Menu, choose "Budget Transfer"

| Personal Information          | Student Financial Aid | Employee Finance             |  |  |
|-------------------------------|-----------------------|------------------------------|--|--|
| Search                        | Go                    | RETURN TO MENU SITE MAP HELP |  |  |
| Finance                       |                       |                              |  |  |
| Budget Queries                |                       |                              |  |  |
| Encumbrance Query             |                       |                              |  |  |
| Approve Documents             |                       |                              |  |  |
| View Document                 |                       |                              |  |  |
| Budget Transfer               |                       |                              |  |  |
| Multiple Line Budget Transfer |                       |                              |  |  |
| Budget Development            |                       |                              |  |  |
| Delete Finance Temp           | late                  |                              |  |  |

[ Budget Queries | Encumbrance Query | Approve Documents | View Document | Budget Transfer | Multiple Line Budget Transfer | Budget Development | Delete Finance Template ]

## RELEASE: 8.6

- 4. Begin entering your Budget Transfer data. We will use the \$1,000 transfer from O&M (72B0) to Travel (71B1) as an example in the screen shot below.
  - Transaction Date: Automatically defaults to today's date
  - Journal Type: BDT
  - Transfer Amount: Desired transfer amount
  - Enter "From" and "To" information (see detail below)
  - Description: Brief description of the reason for the transfer (i.e. transfer O&M funds to cover travel or transfer O&M funds to cover student wages)
  - Budget Period: 01
  - Enter Template Name to save as a template, if desired.
  - Do not check "Shared"
  - Click "Complete"

| Personal I     | Information      | n Student      | Financial Aid   | Employee Fi       | nance        |                  |                |             |                                                    |
|----------------|------------------|----------------|-----------------|-------------------|--------------|------------------|----------------|-------------|----------------------------------------------------|
| earch          |                  |                | GO              |                   |              |                  | MENU           | SITE MAP    | HELP                                               |
| Rudaa          | t Tranc          | for            |                 |                   |              |                  |                |             |                                                    |
| Juuge          | L Hans           | SICI .         |                 |                   |              |                  |                |             |                                                    |
| Begin by       | creating         | a budget tra   | nsfer or retrie | eving an existing | template. If | available budget | exists, budget | can be trar | nsferred from only one set of accounting           |
| element        | s to anoth       | er within the  | same chart.     |                   |              |                  |                |             |                                                    |
| Choose         | Complete (       | to perform a   | validation an   | d forward the do  | cument for   | processing.      |                |             |                                                    |
| Use Cod        | e Lookup t       | to query a lis | t of available  | values.           |              |                  |                |             | <ul> <li>Enter "S" in the "Chart" field</li> </ul> |
|                |                  |                |                 |                   |              |                  |                |             | • Enter Fund, Org. Account, and                    |
| Jse templ      | late None        | ▼              |                 |                   |              |                  |                | 4           | Drogram you wish to transfor                       |
|                | Retr             | ieve           |                 |                   |              |                  |                |             | Program you wish to transfer                       |
| rancactio      | n Dato           | 0 -            | AUC -           | 2012 -            |              |                  |                |             | "from"                                             |
| ournal Ty      | me               | 8 V            | AUG             | 2013 V            |              |                  |                |             | • Leave "Activity" & "Location"                    |
| ransfer A      | mount            | 1000           | runentar buu    | get manalery .    |              |                  |                |             | fields blank                                       |
| Documen        | t Amoun          | t 0.00         |                 |                   |              |                  |                |             |                                                    |
|                |                  |                |                 |                   |              |                  |                |             |                                                    |
|                | Chart            | Index          | Fund            | Organization      | Account      | Program Activ    | ity Location   | n D/C       |                                                    |
| rom            | S                |                | 107550          | XXXXX             | 7280         | 100              |                |             |                                                    |
| 0              |                  |                | 107550          | XXXXX             | 71B1         | 100              |                | +           |                                                    |
| escriptio      | transfer         | O&M funds      | to cover trav   | e Budget Period   | 01 -         |                  |                |             |                                                    |
|                |                  |                |                 |                   | T            |                  |                |             |                                                    |
| Bave as in     | emplate          |                |                 |                   |              | _                |                |             | • Enter Fund, Org, Account, and                    |
| Complete       | eu               |                |                 | A                 | lways 0      | 1                |                |             | Program you wish to transfer "to                   |
| complete       |                  |                |                 |                   |              |                  |                | جا<br>جا    | • Loove "Activity" 9 "Location"                    |
|                |                  |                |                 |                   |              |                  |                |             | • Leave Activity & Location                        |
| ode Loo        | kup<br>ccounte ( | ode -          |                 |                   |              |                  |                |             | fields blank                                       |
| vpe            | counts (         | acco           | unt 🔻           |                   |              |                  |                |             |                                                    |
| <br>Code Crite | eria             |                |                 |                   |              |                  |                |             |                                                    |
| itle Crite     | ria              |                |                 |                   |              |                  |                |             |                                                    |
| laximum        | rows to r        | eturn 10       | •               |                   |              |                  |                |             |                                                    |
|                |                  |                |                 |                   |              |                  |                |             |                                                    |

[ Budget Queries | Encumbrance Query | Approve Documents | View Document | Budget Transfer | Multiple Line Budget Transfer | Budget Development | Delete Finance Template ]

|--|

- 5. Once the transfer is complete, a message should appear at the top of the screen that reads "Document JXXXXXXX completed and forwarded to the approval process"
  - If you do not see this message, your transfer has not been completed.

| Personal Information Stud                                                                                                    | ent Financial Aid | Employee | Finance            |  |  |
|----------------------------------------------------------------------------------------------------|-------------------|----------|--------------------|--|--|
| Search                                                                                                    | Go                |          | MENU SITE MAP HELP |  |  |
| Budget Transfer                                                                                                    |                   |          |                    |  |  |
| Begin by creating a budget transfer or retrieving an existing template. If available budget exists, budget can be transferred from only one set of accounting elements to<br>another within the same chart. |                   |          |                    |  |  |
| Choose Complete to perform a validation and forward the document for processing.                                                                                                    |                   |          |                    |  |  |
| Use Code Lookup to query a list of available values.                                                                                                    |                   |          |                    |  |  |
| ✓ Document J0001865 completed and forwarded to the approval process.                                                                                                    |                   |          |                    |  |  |

Another Transfer